## Correct Product Cost on Prior Year Purchase Invoice

Last Modified on 12/28/2021 3:54 pm CST

Use the following steps to correct the purchase price or cost of a product that was purchased in the previous year.

- 1. Add a new Purchase Invoice selecting the product twice.
- 2. On the first line, enter a negative quantity with the incorrect price.
- 3. On the next line, enter a positive quantity at the correct unit price.

This creates an A/P bill for the difference and corrects the Average Cost and Last Cost for the product.